## 宇陀市安全・安心メール登録手順のご案内

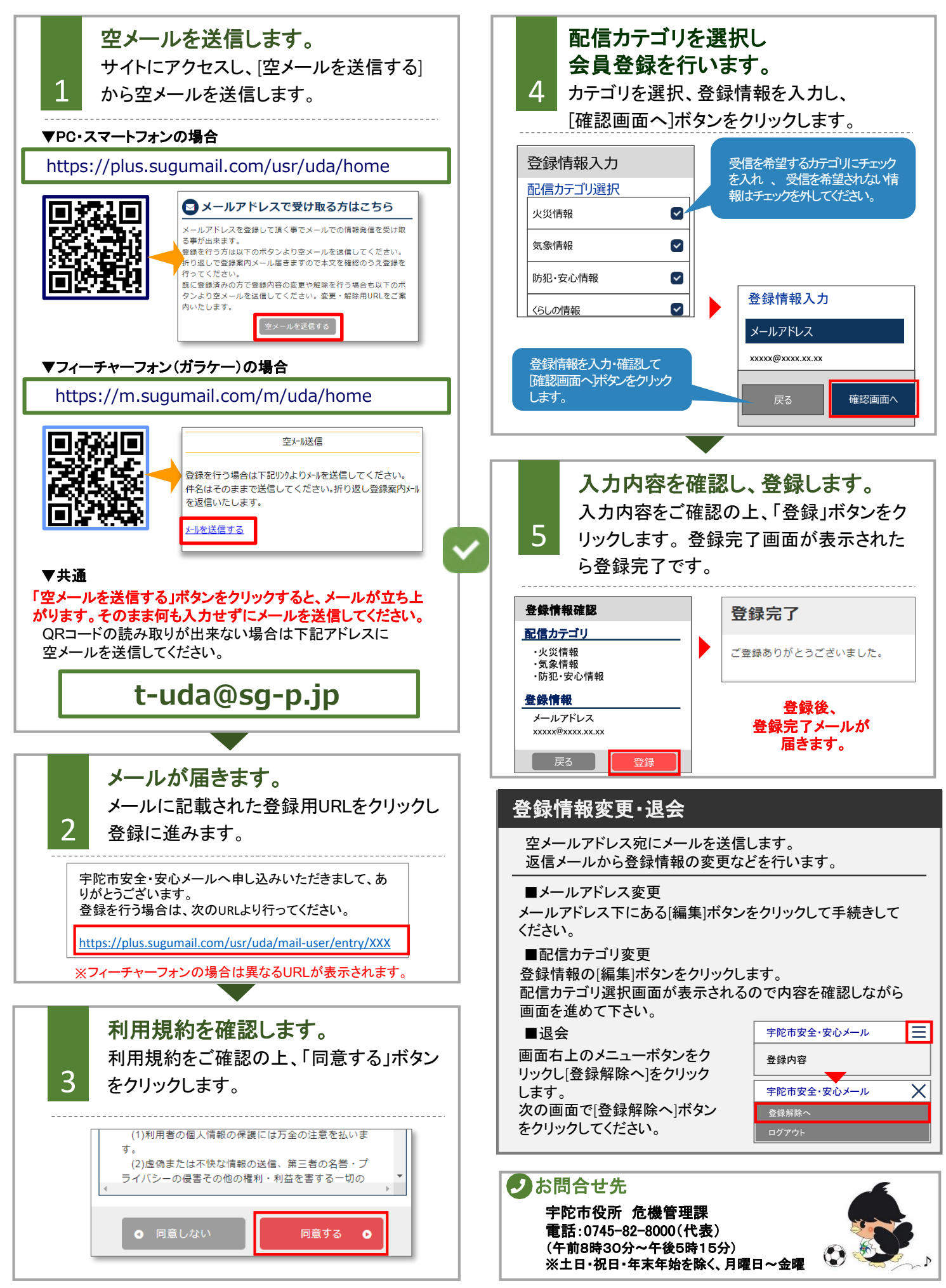